## Tutorial sobre com posar el fons en blanc i negre

Amb el Gimp 2.6 Ricard Garcia Cuadras

## Lo primer és agafar una imatge qualsevol

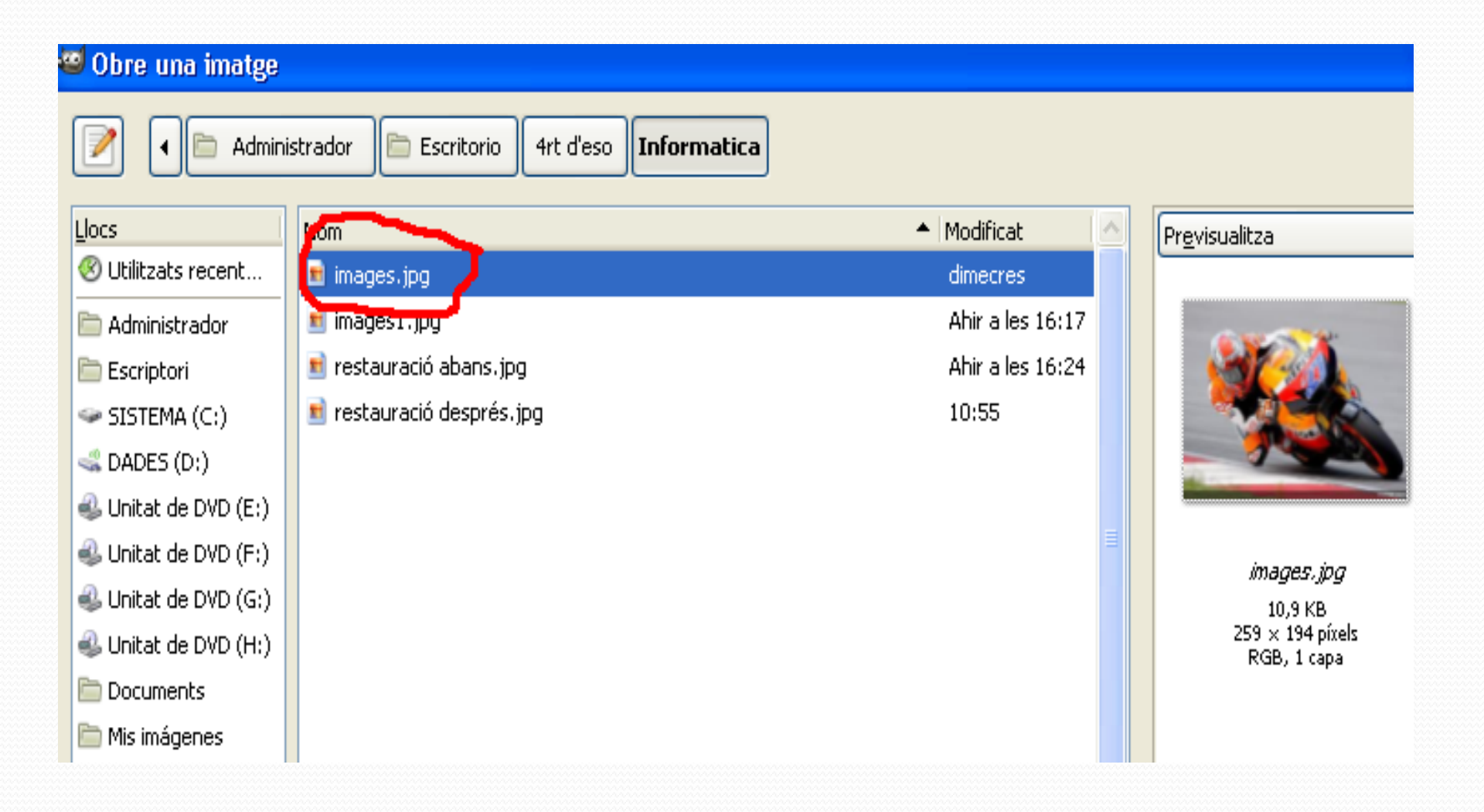

### Quan ja tenim la imatge apliquem

### al dibuix una capa transparent

### nova

| capes, canais, camins, pesies - PM |
|------------------------------------|
| 🕵 images.jpg-3 🛛 🗸 Automàtic       |
|                                    |
| Capes 🔳                            |
| Mode: Normal 💙                     |
| Opacitat: 100,0 👙                  |
| Bloqueja: 🔲 🎫                      |
| 👁 🗱 Nova capa                      |
| Cons Fons                          |
|                                    |
|                                    |
|                                    |
|                                    |
| 🗋   🗣 🖷 🐝 😭                        |

# Ara seleccionem l'eina cubell de pintura i pintem tot el fons negre

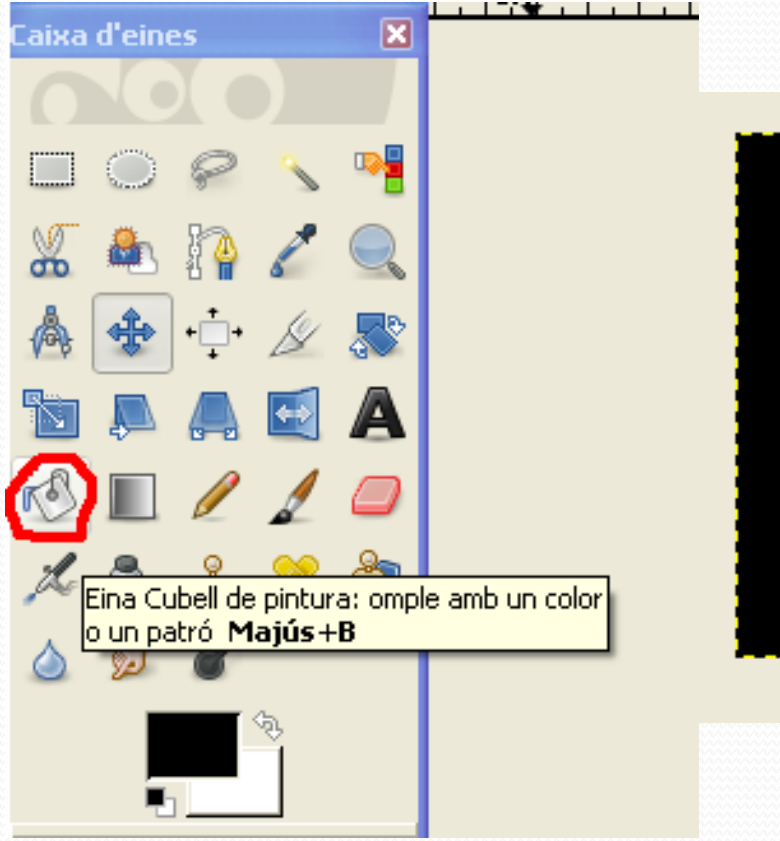

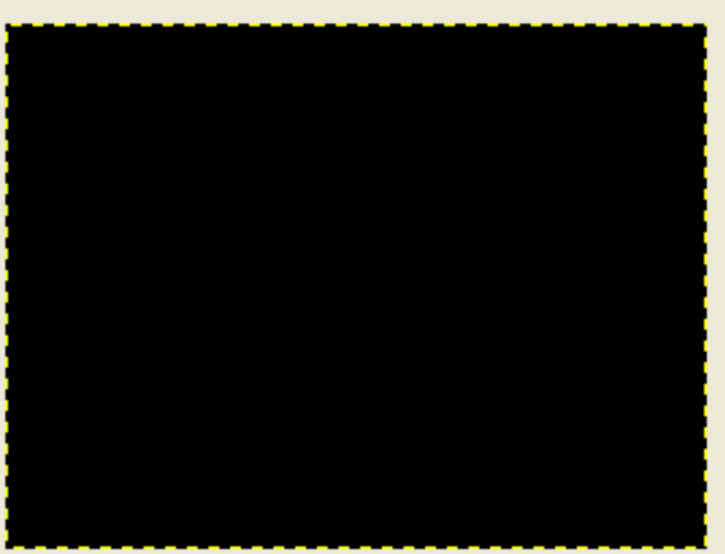

## Ara anem a mode i cambiem a color perquè la foto es vegi en

## blanc i negre

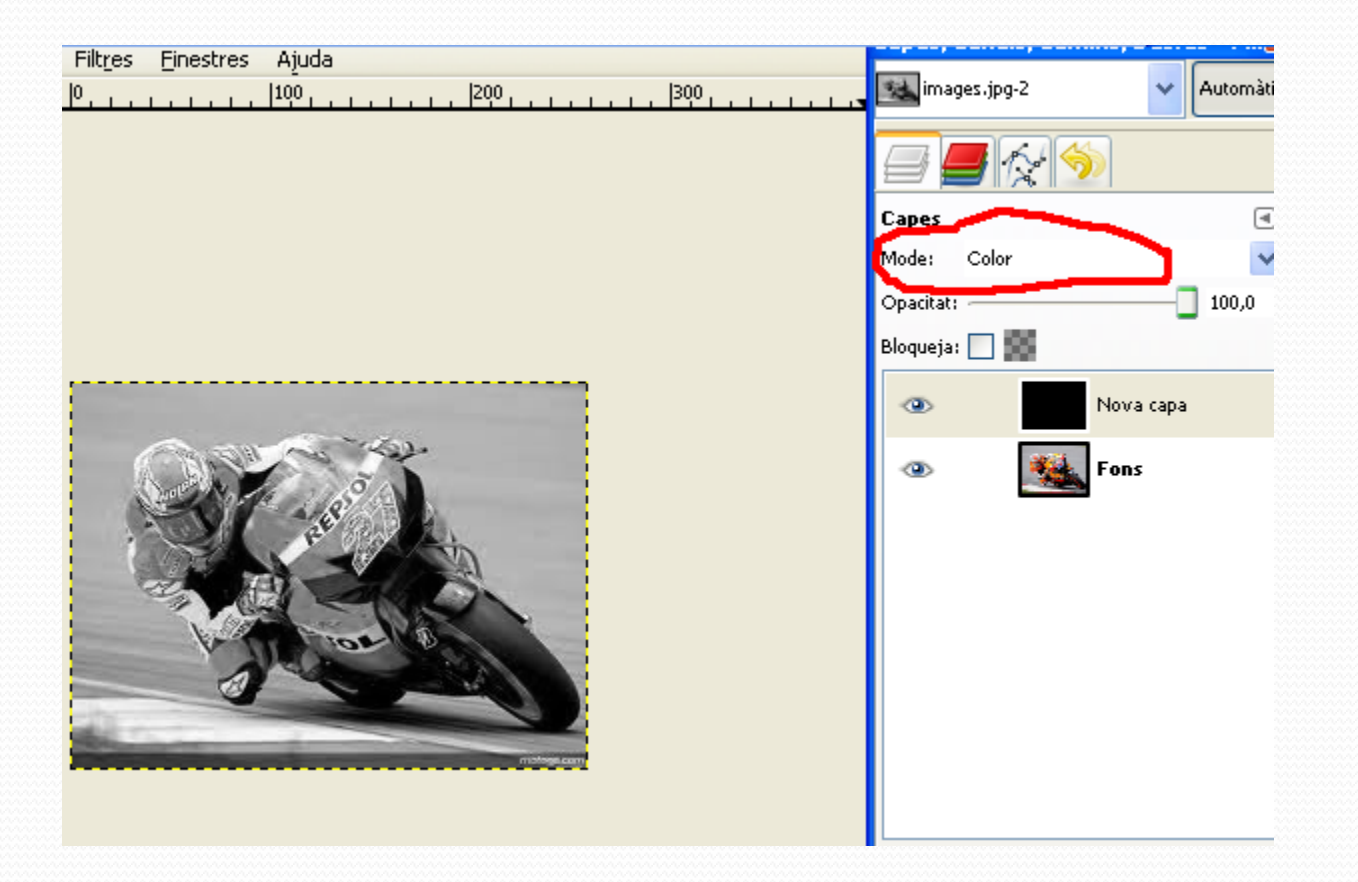

#### Quan la foto està en blanc i negre

### anem a la goma de borrar i seleccionem circle fuzzy 19

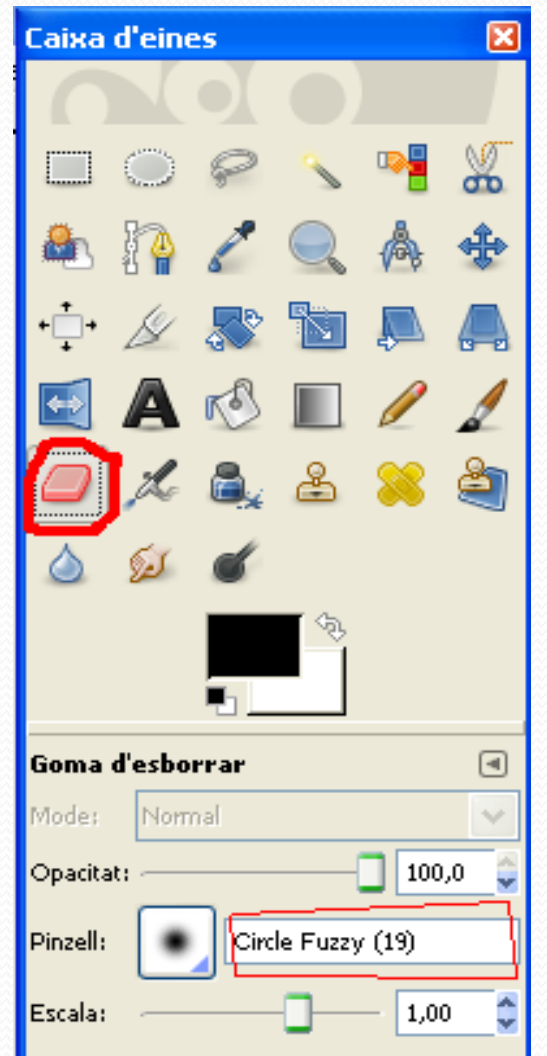

Ara amb la goma de borrar pintem la zona que volem que estigui en color. Si t'equivoques apretes Ctrl+Z i tira enrere automàticament.

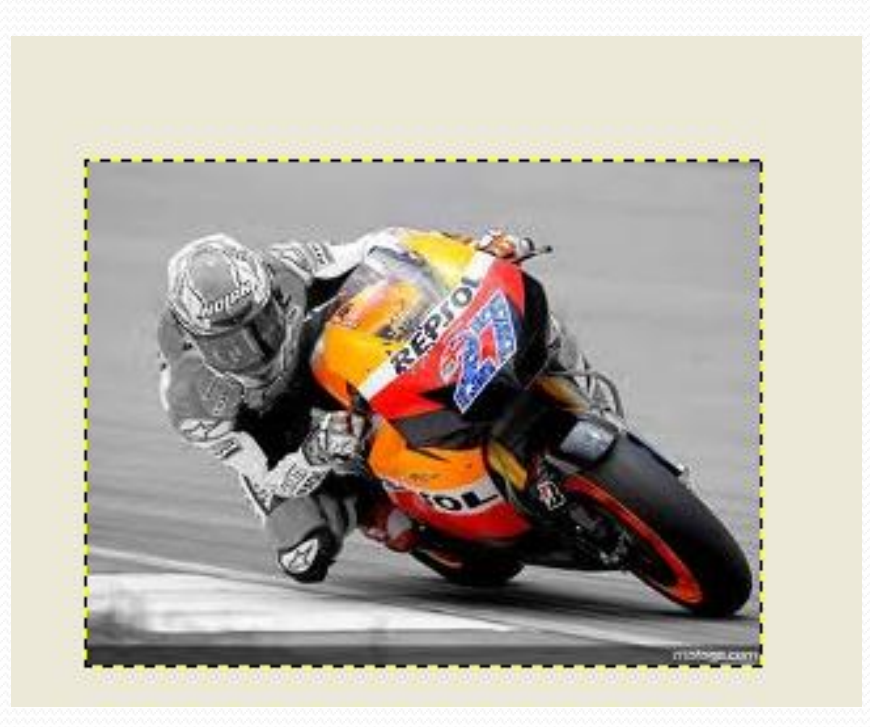

# I si heu seguit correctament les instruccions, quedarà així:

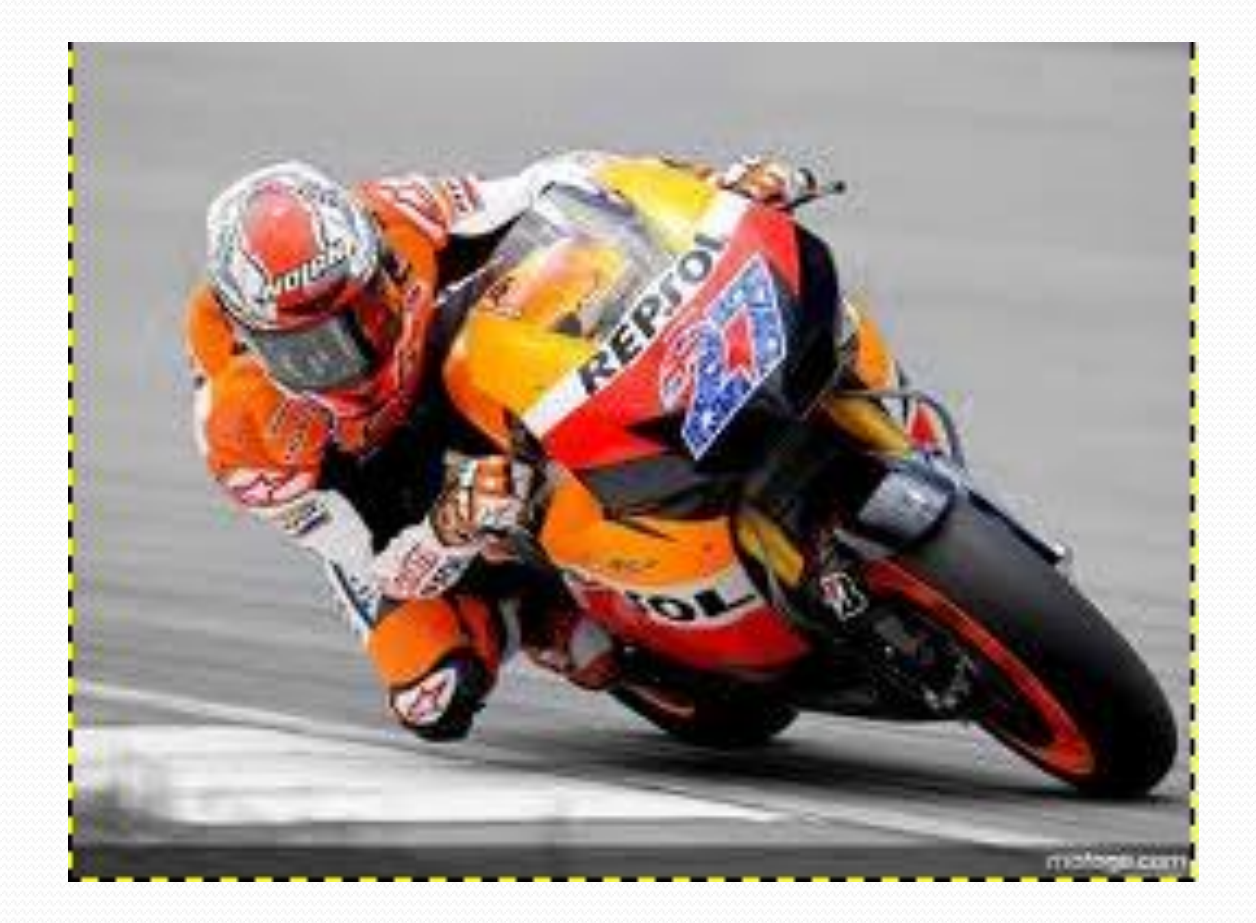